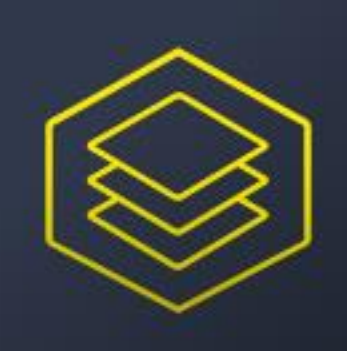

# Smart Currency Update Manual

# Table of contents

| Setup                                | .3 |
|--------------------------------------|----|
| Setup Smart Currency Update          | .3 |
| Update Exchange Rates                | 4  |
| Automatically Update Exchanges Rates | 4  |
| Manually Update Exchange Rate        | 4  |
| LicenseProvider                      | 4  |

## Setup

2.

3.

4.

### Setup Smart Currency Update

- 1. Search for Currencies
  - a. Press ALT+Q or
  - b. Type Currencies in search field (1) and select it (2)

| TELL ME WHAT YOU WANT TO DO                                                               | 2 ×         |  |  |  |
|-------------------------------------------------------------------------------------------|-------------|--|--|--|
| Currencies                                                                                |             |  |  |  |
| Gå till sidor och uppgifter                                                               |             |  |  |  |
| Currencies Lists                                                                          |             |  |  |  |
| > Transaction Currencies - Microsoft Dynamics 365 Sales Lists                             |             |  |  |  |
| Didn't find what you were looking for? Try exploring                                      |             |  |  |  |
| CURRENCIES   WORK DATE: 4/6/2020                                                          |             |  |  |  |
| <ul> <li></li></ul>                                                                       | ·· ⊽ ≡<br>% |  |  |  |
| Select ECB-SMART (1), Manage (2) and Edit (3)                                             |             |  |  |  |
|                                                                                           | ≣ \7<br>%   |  |  |  |
| 1 Code † Description E                                                                    | nabled      |  |  |  |
| ECB-SMART : European Central Bank Currency Exchange Rates Setup                           |             |  |  |  |
| Klick on Enable (1)<br>ECB-SMART · European Central Bank Currency<br>Exchange Rates Setup |             |  |  |  |
| 🛱 Preview 🗟 Job Queue Entry More options                                                  |             |  |  |  |
| General                                                                                   |             |  |  |  |
| Code · · · · · · · ECB-SMART Enabled · · · · · · ·                                        |             |  |  |  |
| Description · · · · · · European Central Bank Currency   ShowEnableWarning · · ·          |             |  |  |  |

A question will pop up, click on Yes to open the Job Queue Entry and No if not. Notice! Job queue will run on your local time zone, ECB will be updated approximately 16:00 CET.

## Update Exchange Rates

#### Automatically Update Exchanges Rates

1. If you have made the setup under Setup Smart Currency Update exchange rates will be updated automatically.

#### Manually Update Exchange Rate

- 1. Search for Currencies
  - a. Press ALT+Q or
  - b. Type Currencies in search field (1) and select it (2)

|              | TELL ME WHAT YOU WANT TO DO                                   | $\swarrow$ $\times$              |
|--------------|---------------------------------------------------------------|----------------------------------|
|              | lcurrencies                                                   |                                  |
|              | Gå till sidor och uppgifter                                   |                                  |
|              | 2 Currencies Lists                                            |                                  |
|              | > Transaction Currencies - Microsoft Dynamics 365 Sales Lists |                                  |
|              | Didn't find what you were looking for? Try exploring          |                                  |
| 2. Select    | t Update Exchange Rates (1)                                   |                                  |
| $\leftarrow$ | CURRENCIES   WORK DATE: 4/6/2020                              |                                  |
|              | 🔎 Search 🕂 New 🐺 Edit List 📋 Delete 🖍 Edit 🖻 View Process 🔤   | change Rate Service \cdots 🛛 🍸 🗮 |
|              | 🌐 Exchange Rate Services Update Exchange Rates                | Ŕ                                |

a. All Currencies supported by the ECB will be updated with the latest Exchange Rate

## LicenseProvider

LicenseProvider manages the billing of all apps from SmartApps 4D365. All apps from SmartApps can be found and managed in the "SmartApps overview" page. To get help regarding LicensProvider, please click on the following link:

https://www.smartappsford365.com/wp-content/uploads/LicenseProvider\_Manual.pdf